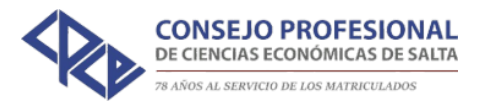

## Pago Comprobantes en Cta. Cte. desde portal autogestión

### Contenido

| Pago Comprobantes en Cta. Cte                | . 1 |
|----------------------------------------------|-----|
| Instructivo Pago de Comprobantes en Cta. Cte | . 2 |

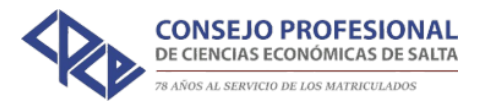

#### Instructivo Pago de Comprobantes en Cta. Cte.

Para realizar el pago de comprobantes adeudados ingresa al Portal CPCES sistemacpces.consejosalta.org.ar con tu usuario y contraseña (Si aun no contas con tu usuario comunícate con el área de Sistemas del Consejo para que te asignen uno).

Una vez dentro del Portal CPCES en el menú ir a "Ejercicio Profesional" => "Mi Cuenta Corriente".

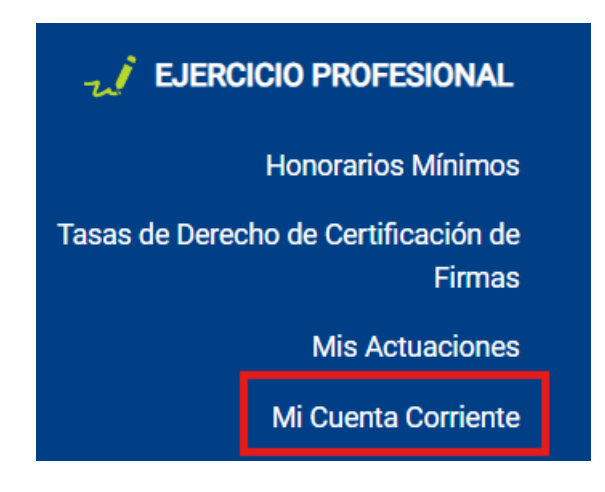

Una vez en "*Mi Cuenta Corriente"* podrá ver un resumen de su cuenta corriente. Desde ahí podrá seleccionar todas las facturas pendientes de pago para pagarlas a través de Macro Click.

| <b>(2)</b>                              | 🚖 Inicio 🗲 E  | jercicio Profesional | I 🔰 Cuenta Corriente      |                   |                            |                     |                      |                    |                 |                      | C                | _ |
|-----------------------------------------|---------------|----------------------|---------------------------|-------------------|----------------------------|---------------------|----------------------|--------------------|-----------------|----------------------|------------------|---|
| ANA CECILIA<br>VILLADA<br>Cerrar Sesión | Facturas Sele | eccionadas: 0        |                           |                   | Detalle Cuenta C           | Corriente - (No inc | luye Intereses por N | lora)              |                 |                      | PAGAR            |   |
| 鐐                                       | SELEC.        | IMPRIMIR             | FECHA COMP.<br>15/12/2023 | TIPO COMP.<br>REC | N° COMP.<br>X0000200033692 | FECHA VTO.          | LEYENDA              | ESTADO<br>IMPUTADO | DEBE<br>\$ 0,00 | HABER<br>\$ 4.800,00 | SALDO<br>\$ 0,00 | • |
| <i>¶</i> °                              |               |                      | 02/01/2024                | FAC               | C0001200020151             | 15/01/2024          | ENERO 2024           | CANCELADO          | \$ 4.800,00     | \$ 0,00              | \$ 4.800,00      |   |
| :81                                     |               |                      | 11/01/2024                | REC               | X0000200035486             |                     |                      | IMPUTADO           | \$ 0,00         | \$ 4.800,00          | \$ 0,00          |   |
| 12                                      |               |                      | 01/02/2024                | FAC               | C0001200024116             | 15/02/2024          | FEBRERO 2024         | CANCELADO          | \$ 4.800,00     | \$ 0,00              | \$ 4.800,00      |   |
| ~                                       |               |                      | 15/02/2024                | REC               | X0000200037391             |                     |                      | IMPUTADO           | \$ 0,00         | \$ 4.800,00          | \$ 0,00          |   |
| <b>:</b> 8:                             |               |                      | 01/03/2024                | FAC               | C0001200028267             | 15/03/2024          | MARZO 2024           | CANCELADO          | \$ 4.800,00     | \$ 0,00              | \$ 4.800,00      |   |
| 83                                      |               |                      | 15/03/2024                | REC               | X0000200039628             |                     |                      | IMPUTADO           | \$ 0,00         | \$ 4.800,00          | \$ 0,00          |   |
| 9                                       |               |                      | 03/04/2024                | FAC               | C0001200031205             | 15/04/2024          | ABRIL 2024           | CANCELADO          | \$ 8.700,00     | \$ 0,00              | \$ 8.700,00      |   |
|                                         |               |                      | 15/04/2024                | REC               | X0000200042290             |                     |                      | IMPUTADO           | \$ 0,00         | \$ 8.700,00          | \$ 0,00          |   |
| 2                                       |               |                      | 02/05/2024                | FAC               | C0001200036317             | 15/05/2024          | MAYO 2024            | PENDIENTE          | \$ 8.700,00     | \$ 0,00              | \$ 8.700,00      |   |
|                                         |               |                      |                           |                   | SALDO CUI                  | ENTA CORRIENTE      |                      |                    |                 |                      | \$ 8.700,00      | - |

Si cree que existe algún error o discrepancia en la información proporcionada, le recomendamos encarecidamente que se comunique con el área contable lo antes posible. contable@consejosalta.org.ar ; acontable@consejosalta.org.ar ; cacontable@consejosalta.org.ar ; TEL 431-0899 INT 213 - INT 216.

Es fundamental para nosotros mantener registros precisos y actualizados de las transacciones financieras, y su colaboración es esencial para garantizar la exactitud de esta información.

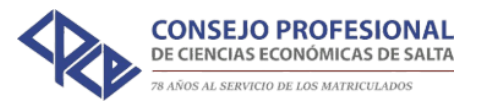

#### Una vez seleccionada/s la/s factura/s que desea pagar apretar en el botón "Pagar".

| acturas Sele | ccionadas: 1 |                           |                   |                            |                |              |                    |                 | -                    | PAGAR            |
|--------------|--------------|---------------------------|-------------------|----------------------------|----------------|--------------|--------------------|-----------------|----------------------|------------------|
| SELEC.       | IMPRIMIR     | FECHA COMP.<br>15/12/2023 | TIPO COMP.<br>REC | N* COMP.<br>X0000200033692 | FECHA VTO.     | LEYENDA      | ESTADO<br>IMPUTADO | DEBE<br>\$ 0,00 | HABER<br>\$ 4.800,00 | SALDO<br>\$ 0,00 |
|              |              | 02/01/2024                | FAC               | C0001200020151             | 15/01/2024     | ENERO 2024   | CANCELADO          | \$ 4.800,00     | \$ 0,00              | \$ 4.800,00      |
|              |              | 11/01/2024                | REC               | X0000200035486             |                |              | IMPUTADO           | \$ 0,00         | \$ 4.800,00          | \$ 0,00          |
|              |              | 01/02/2024                | FAC               | C0001200024116             | 15/02/2024     | FEBRERO 2024 | CANCELADO          | \$ 4.800,00     | \$ 0,00              | \$ 4.800,00      |
|              |              | 15/02/2024                | REC               | X0000200037391             |                |              | IMPUTADO           | \$ 0,00         | \$ 4.800,00          | \$ 0,00          |
|              |              | 01/03/2024                | FAC               | C0001200028267             | 15/03/2024     | MARZO 2024   | CANCELADO          | \$ 4.800,00     | \$ 0,00              | \$ 4.800,00      |
|              |              | 15/03/2024                | REC               | X0000200039628             |                |              | IMPUTADO           | \$ 0,00         | \$ 4.800,00          | \$ 0,00          |
|              |              | 03/04/2024                | FAC               | C0001200031205             | 15/04/2024     | ABRIL 2024   | CANCELADO          | \$ 8.700,00     | \$ 0,00              | \$ 8.700,00      |
|              |              | 15/04/2024                | REC               | X0000200042290             |                |              | IMPUTADO           | \$ 0,00         | \$ 8.700,00          | \$ 0,00          |
|              |              | 02/05/2024                | FAC               | C0001200036317             | 15/05/2024     | MAYO 2024    | PENDIENTE          | \$ 8.700,00     | \$ 0,00              | \$ 8.700,00      |
|              |              |                           |                   | SALDO CUI                  | ENTA CORRIENTE |              |                    |                 |                      | \$ 8.700,00      |

Si cree que existe algún error o discrepancia en la información proporcionada, le recomendamos encarecidamente que se comunique con el área contable lo antes posible. contable@consejosalta.org.ar; acontable@consejosalta.org.ar; cacontable@consejosalta.org.ar; TEL 431-0899 INT 213 – INT 216.

Es fundamental para nosotros mantener registros precisos y actualizados de las transacciones financieras, y su colaboración es esencial para garantizar la exactitud de esta información.

# El sistema en ese momento calculara los intereses (Si aplica) para cada factura y mostrara un resumen de los comprobantes a pagar con el importe total de la operación.

| 2                        |
|--------------------------|
| ANA CECILIA              |
| VILLADA<br>Cerrar Sesión |
| 鐐                        |
| <i>5</i> %               |
| :8:                      |
| $\otimes$                |
| :8:                      |
| 83                       |
| <b>(</b>                 |
| w                        |
| ≙                        |
| 0                        |
|                          |

6

VILLA Cerrar S

| Inicio > Ejercicio | Profesional > Cuenta Corrie | nte 💙 Pagar Compro | obantes    |             |             |              |          |             |               |           |             |
|--------------------|-----------------------------|--------------------|------------|-------------|-------------|--------------|----------|-------------|---------------|-----------|-------------|
|                    |                             |                    |            | Resúmen     | de Comproba | antes a Paga | ır       |             |               |           |             |
| FECHA              | N° COMPROBANTE              | LEYENDA            | FECHA VTO. | IMPORTE     | ND IMP.     | NC IMP.      | REC IMP. | SALDO       | MORA ANTERIOR | INTERES   | TOTAL       |
| /05/2024           | C0001200036317              | MAYO 2024          | 15/05/2024 | \$ 8.700,00 | \$ 0,00     | \$ 0,00      | \$ 0,00  | \$ 8.700,00 | \$ 0,00       | \$ 111,55 | \$ 8.811,55 |
|                    |                             |                    |            | TC          | TAL         |              |          |             |               |           | \$ 8.811,55 |
|                    |                             |                    |            |             |             |              |          |             |               |           |             |
|                    |                             |                    |            |             | DLVER P.    | AGAR         |          |             |               |           |             |
|                    |                             |                    |            |             |             |              |          |             |               |           |             |
|                    |                             |                    |            |             |             |              |          |             |               |           |             |
|                    |                             |                    |            |             |             |              |          |             |               |           |             |
|                    |                             |                    |            |             |             |              |          |             |               |           |             |
|                    |                             |                    |            |             |             |              |          |             |               |           |             |
|                    |                             |                    |            |             |             |              |          |             |               |           |             |
|                    |                             |                    |            |             |             |              |          |             |               |           |             |
|                    |                             |                    |            |             |             |              |          |             |               |           |             |
|                    |                             |                    |            |             |             |              |          |             |               |           |             |
|                    |                             |                    |            |             |             |              |          |             |               |           |             |
|                    |                             |                    |            |             |             |              |          |             |               |           |             |
|                    |                             |                    |            |             |             |              |          |             |               |           |             |
|                    |                             |                    |            |             |             |              |          |             |               |           |             |

Al hacer click en "*Pagar"* el sistema redireccionara al entorno de Macro Click para realizar el pago.

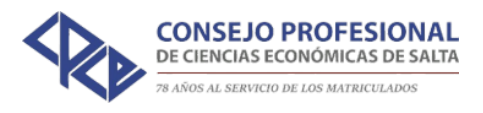

| Medio de pago                                            | RESUMEN DE PAGO                                                                                                    |
|----------------------------------------------------------|----------------------------------------------------------------------------------------------------|
| -Seleccione-<br>Titular de la tarjeta                    | C0001200036317 - MAYO 2024 8.811,55                                                                                           |
| Tal como está impreso en la tageta.<br>Número de tarjeta | Total a pagar: \$8.811,55                                                                                                    |
| Número de tarieta se recomienda un dicito a la vez.      | <ul> <li>Acepto los términos y condiciones y política de privacidad.</li> <li>Acepto guardar mis datos (opcional).</li> </ul> |
| Vencimiento                                              | Pagar                                                                                                    |
| Mes Año Cód. Seguridad                                   | Cancelar                                                                                                    |
| Email                                                    |                                                                                                    |
| Tipo Nº Documento                                        |                                                                                                    |
| DNI ~                                                    |                                                                                                    |
|                                                          |                                                                                                    |
| ID 2024 Todos los                                        | s derechos reservados                                                                                                    |

Completar el formulario de pago y hacer click en "*Pagar*". Si el pago se valida correctamente será redireccionado luego de unos segundos al Portal CPCES a su Cuenta Corriente, donde podrá ver que las facturas que pago se encuentran en estado "*Procesando Pago*".

El Consejo realizará luego las rendiciones e imputaciones correspondientes y podrá ver su cuenta corriente actualizada luego de esto.